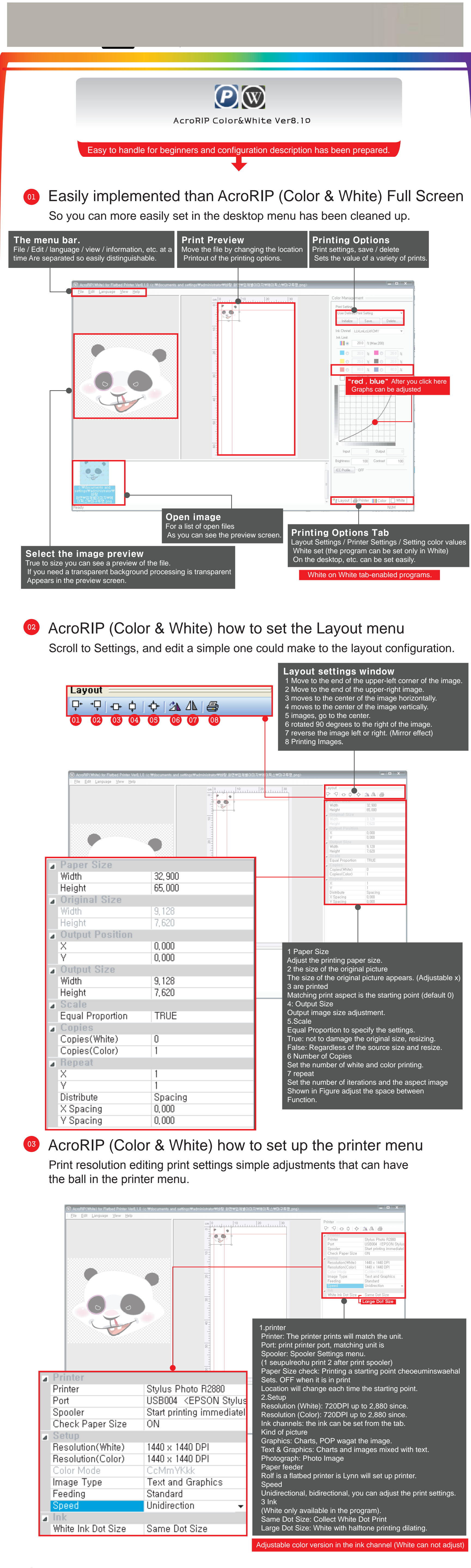

AcroRIP (Color & White) Color menu setup

Do not adjust the color settings and screen ink level can be changed at once.

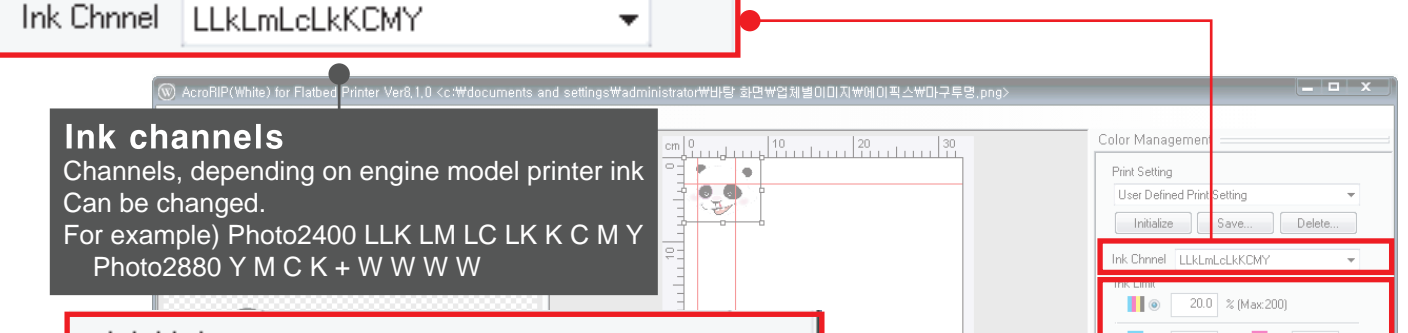

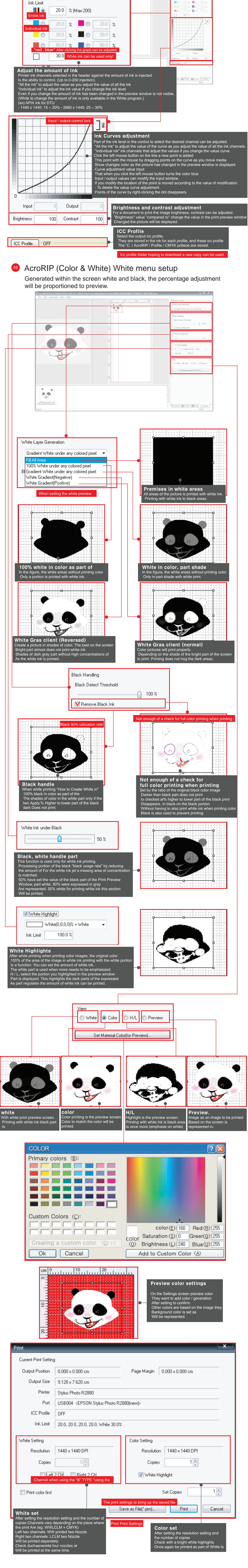

## AcroRIP (Color & White) File menu, additional explanations What is the File menu is added to the description and how to use.

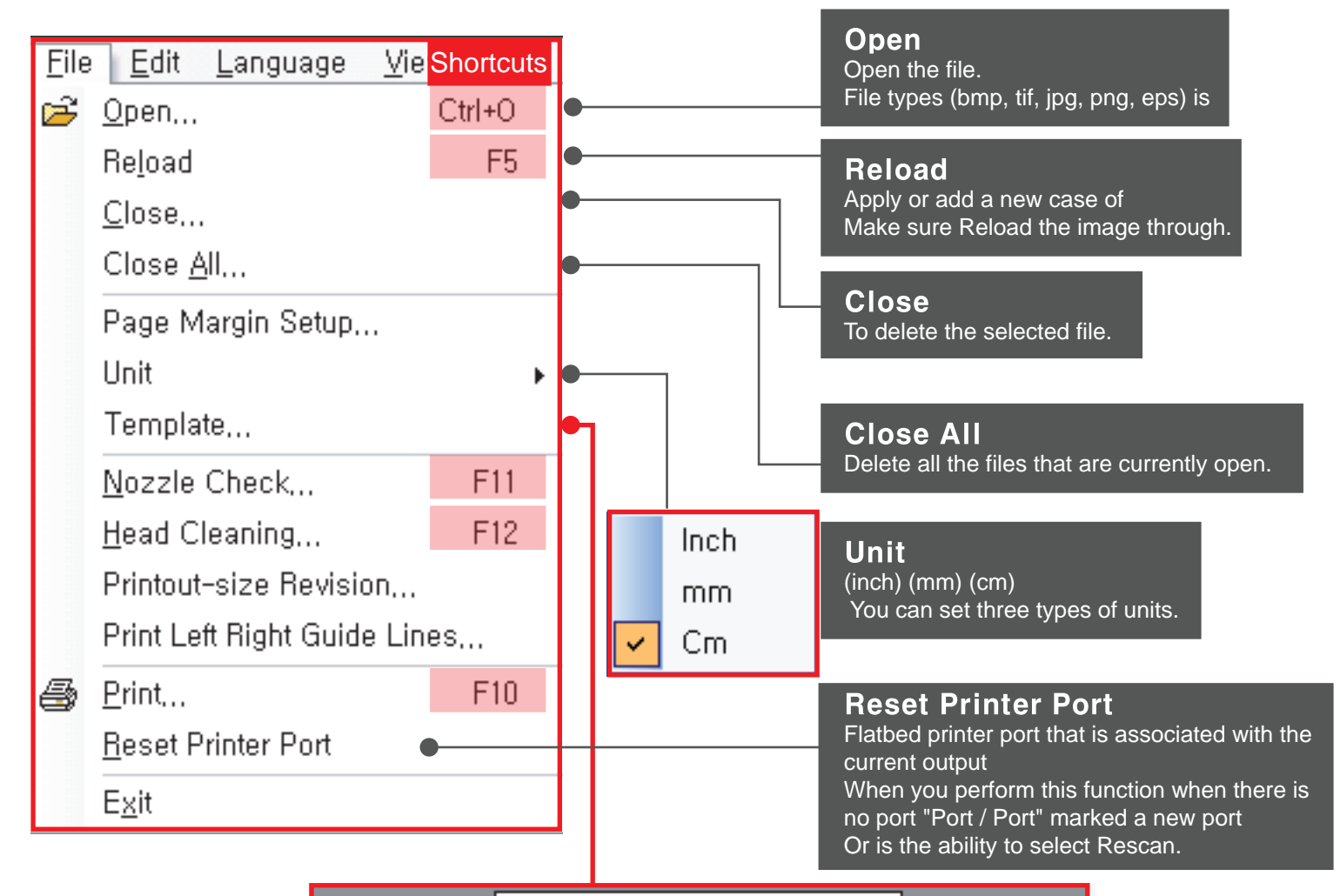

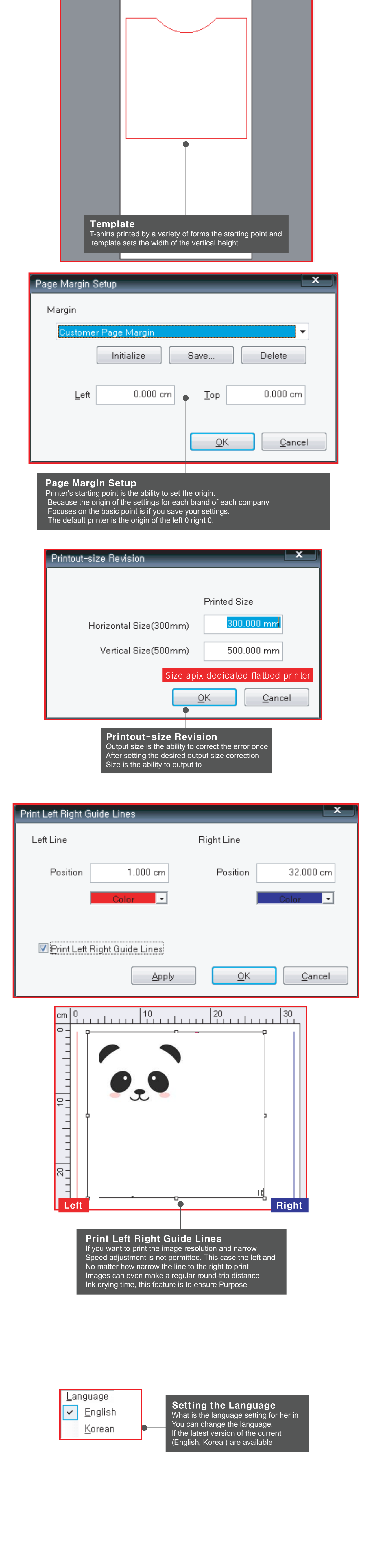

Thank you